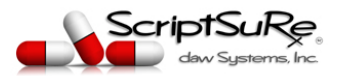

# RELEASE NOTES SCRIPTSURE CLOUD E-PRESCRIBING (ERX) - DAW SYSTEMS, INC.

ScriptSure Cloud ERX program update is set for release May 15, 2020 during off-peak hours (10pm EST). This update is referred to as Version 2.0 Release 2020.5. This document details per screen and per section updates that Users will see and encounter.

### SYSTEM STATUS WEBPAGE GENERAL RELEASE

In an effort to provide uptime resource to end users, we have deployed the following system status page for all ScriptSure resources and applications.

Please click this webpage to view and/or subscribe to system status notifications: <u>https://scriptsure.statuspage.io/</u>

### PRIMARY CHANGE SUMMARY

The following is an overview of the largest functional and visual changes and additions that Users will encounter and should be aware of:

- 1. Simplified ability to approve multiple medications and prescription detail window.
- 2. DENY ALL IN QUEUE functionality updated to allow single click to DENY ALL. Added confirmation window with explanation of impact before clicking.
- 3. Removed duplicate medications when searching from PRESCRIBE NEW DRUG button as well as the CHART SEARCH FOR NEW MEDICATION search box.
- 4. Removed Max Daily Dose field from prescription preview screen Surescripts network deemed this a non-required field. Removed from on-screen display and entry.
- 5. If a medication is searched for and is in-active (no longer has current doses) ScriptSure will suggest alternatives such as brand vs generic and vice-versa (e.g. Search for Lurasidone, which no longer has active doses, ScriptSure will suggest Possible alternative Medication of Latuda, which is the BRAND name for the drug and does have current and active doses that can be ordered.
- 6. Allowed for change of dose when after having selected the dose and arrived at prescription preview window.
- 7. Changed the Prescription detail window to minimal design and if there are multiple prescriptions to approve, changed to design that allows all to be seen more easily (with detailed view still available).

#### ISSUES RESOLVED

#### **BUG FIXES AND REPORT FIXES**

- 1. Repaired user reported random selection of Current Prescriber between patients.
- 2. Alphabetize Medications in order sets.
- 3. Repaired sending of Order Sets after creation.
- 4. Increased length of Drug Description.
- 5. Repaired PMP Interface connection for institutional connections.

#### MEDICATION AND PHARMACY LISTS

- 1. Updated Pharmacy Lists.
- © Daw Systems, Inc. May 15, 2020

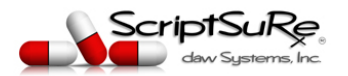

- 2. Updates formulary download lists.
- 3. Added function to confirm up-to-date National Drug Code (NDC) and RxNORM values are available for selected medications:
  - a. If no NDC or RxNORM available, the application will suggest alternatives that can be prescribed and stop the user from prescribing the medication that does not have the NDC or RxNORM value.

# SCREEN CHANGES DETAIL

#### CHART SCREEN

- 1. Chart Navigation (left side of screen) Removed Dashboard Tab and moved the Prescriptions tab to top.
- 2. Modified Last Prescription and Last Current Prescription Views to only show unique medications and the number of instances med has been prescribed.

#### PRESCRIPTION PREVIEW SCREEN

- 1. Added ability to SELECT A DIFFERENT DOSE from the Prescription Preview screen.
- 2. Moved Save Only and Print buttons to top of Screen.
- 3. Moved Cancel button to the left.
- 4. Changed button and field labels:
  - a. Qualifier to FORM
  - b. CONFIGURE SIG to OPTIONS
  - c. FREE FORM to CHANGE TO FREE FORM
  - d. CHRONIC to No Expiration Date
  - e. New Pharmacy to CHANGE PHARMACY
  - f. Delivery to ACTION

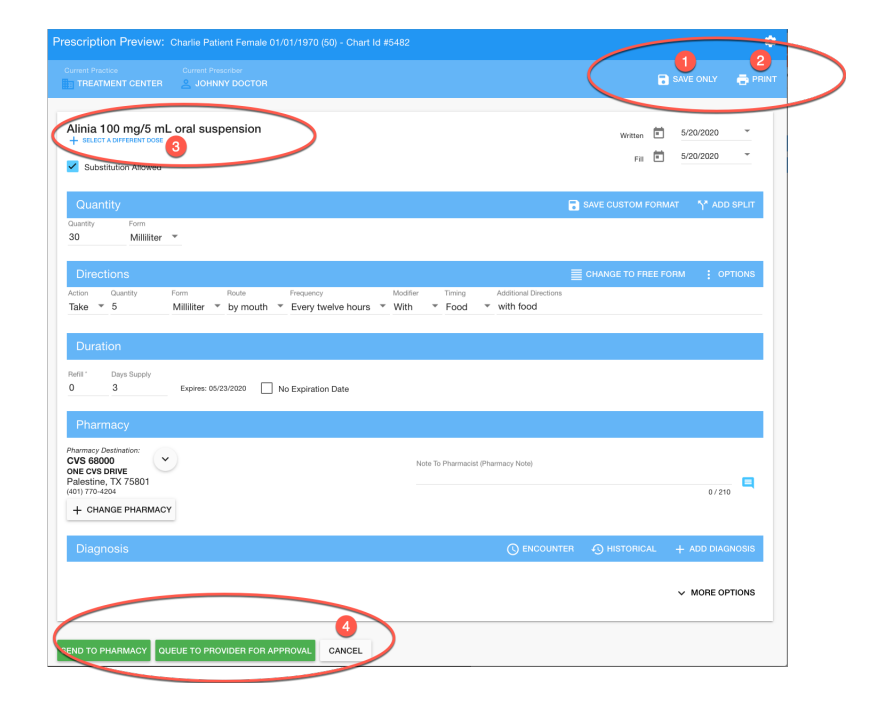

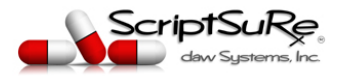

#### PRESCRIPTION CONFIRMATION (DETAIL) WINDOW UPDATED

- 1. Refined screen to minimal design to focus provider attention on the body of prescription.
- 2. Changed Approve button to **Approve and Send**:

| Patient: Charlie Patient                                                                                                    | t                                                                                                    | 0              |
|----------------------------------------------------------------------------------------------------|----------------------------------------------------------------------------------------------------|----------------|
|                                                                                                    |                                                                                                    |                |
| Prescriber: Johnny Do                                                                                                    | ctor                                                                                                    | U              |
| Pharmacy: CVS68538                                                                                                    |                                                                                                    | 0              |
| Alinia 100 mg/5 r<br>30 Milliliter<br>Take 5 Milliliter by mo                                                                                  | mL oral suspension                                                                                                    | Food with foor |
| Alinia 100 mg/5 r<br>30 Milliliter<br>Take 5 Milliliter by mc                                                                                  | mL oral suspension                                                                                                    | Food with food |
| Alinia 100 mg/5 r<br>30 Milliliter<br>Take 5 Milliliter by mc<br>Written Date:<br>Effective Date:                                              | mL oral suspension<br>outh Every twelve hours With<br>05/20/2020<br>05/20/2020                                        | Food with food |
| Alinia 100 mg/5 r<br>30 Milliliter<br>Take 5 Milliliter by mc<br>Written Date:<br>Effective Date:<br>Message Date:                             | mL oral suspension<br>buth Every twelve hours With<br>05/20/2020<br>05/20/2020<br>05/20/2020 5:39PM                   | Food with food |
| Alinia 100 mg/5 r<br>30 Milliliter<br>Take 5 Milliliter by mo<br>Written Date:<br>Effective Date:<br>Message Date:<br>Refill:                  | mL oral suspension<br>buth Every twelve hours With 1<br>05/20/2020<br>05/20/2020<br>05/20/2020 5:39PM<br>0            | Food with food |
| Alinia 100 mg/5 r<br>30 Milliliter<br>Take 5 Milliliter by mc<br>Written Date:<br>Effective Date:<br>Message Date:<br>Refill:<br>Substitution: | mL oral suspension<br>buth Every twelve hours With 1<br>05/20/2020<br>05/20/2020<br>05/20/2020 5:39PM<br>0<br>Allowed | Food with food |

### PHARMACY SELECTION SCREEN

- 1. Expanded the Pharmacy search fields to include at top of screen to include:
  - a. Street Address
  - b. Phone
- 2. Expanded the length of the Pharmacy Name field
- 3. Removed auto-population of City and State when searching by Zip code.
- 4. Changed orientation of Patient Preferred from vertical to horizontal.
- 5. Moved Frequently Used Pharmacies (COMMON) to right hand side of the page
- 6. Changed the search results for a pharmacy to show in a GRID and select button moved to the left *(example below)*

| Patient Phar         | macy     |          |          |                            |                      |        |             |       |       |                |                |              |          |
|----------------------|----------|----------|----------|----------------------------|----------------------|--------|-------------|-------|-------|----------------|----------------|--------------|----------|
| Pharmacy Name<br>CVS |          |          |          |                            |                      |        |             |       |       |                |                |              |          |
| Address              |          | Zip      |          | City State                 | Phone                | SEARCH | CLEAR       | •     |       |                |                |              |          |
| 🗙 GO ВАСК            |          |          |          |                            |                      |        |             |       |       |                |                |              |          |
| First 50 Pharma      | cies Ple | ease Ref | ine Se   | arch                       |                      |        |             |       |       |                |                |              |          |
|                      |          |          |          | PHARMACY NAME 个            | ADDRESS              |        | CITY        | STATE | ZIP   | PHONE          | FAX            | CROSS STREET | NCPDP ID |
| SELECT               | Ξź       | <u>ا</u> | <u>0</u> | CVS 68000                  | ONE CVS DRIVE        |        | Palestine   | тх    | 75801 | (401) 770-4204 | (401) 770-2153 |              | 0068000  |
| SELECT               | ТÍ       | Ð        | <u>9</u> | CVS Connectivity Test NoCS | 32 North Test Avenue |        | minneapolis | MN    | 55101 | (612) 555-1213 | (612) 555-1233 |              | 0055667  |
| SELECT               | Ħ        |          | <u>@</u> | CVS ConnectivityTest CS    | 123 Test Avenue      |        | Minneapolis | MN    | 55101 | (612) 555-1212 | (612) 555-1213 |              | 0022334  |

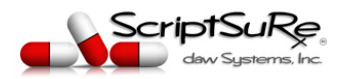

# SETUP AND GENERAL CHANGES

- 1. Added Practice Settings (these can be found in: SETTINGS>PRACTICE SETTING>ADVANCED PRACTICE SETTINGS)
  - a. Added setting to prevent the application from automatically saving downloaded pharmacies to the patient preferred pharmacy list.
  - b. Added setting to remove the delivered formats from the medications (users must create their own formats for the medications in terms of number and directions (SIG) that will be on the medications orders.
  - c. Added setting to remove the CHRONIC Selection (renamed from Chronic to "No Expiration Date" on the prescription preview window.

| Patient Historical Pharmacies                                 |
|---------------------------------------------------------------|
| Do Not Save Drug History Download Pharmacies to Patient Chart |
| Delivered Formats                                             |
| Remove Delivered Formats from Drop Down                       |
| Chronic Selection                                             |
| Remove Chronic Selection from Prescription                    |

# SECURITY NOTICES - EXTERNAL PENETRATION TEST PERFORMED BEFORE END OF MONTH

DAW SYSTEMS, INC. annual External Penetration Test (EPT) performed for this month to ensure security compliance.

### If you have any specific questions on these release notes, please direct them to your account representative or Support@dawsystems.com